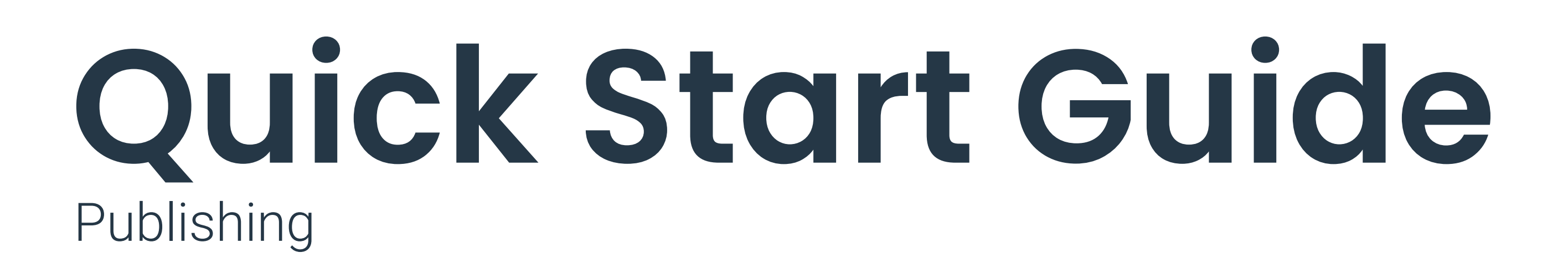

## **Teilen Sie Ihre Produktinformationen**

Einfach per Webbrowser

Die webbasierte Anwendung Publishing ist für Produkthersteller, Markeninhaber, Lieferkette und Großhandel nahezu unverzichtbar. Das Nutzer-Interface bietet insbesondere kleinen und mittleren Unternehmen einen schnellen Einstieg in die Welt des Austausches von Produkt- und Artikeldaten.

Erfassen Sie Artikelstammdaten einfach Schritt für Schritt im Browser.

Dazu können auch Digitale Anlagen gehören, wie z.B. Produktbilder, Sicherheitsdatenblätter, Zertifikate etc.

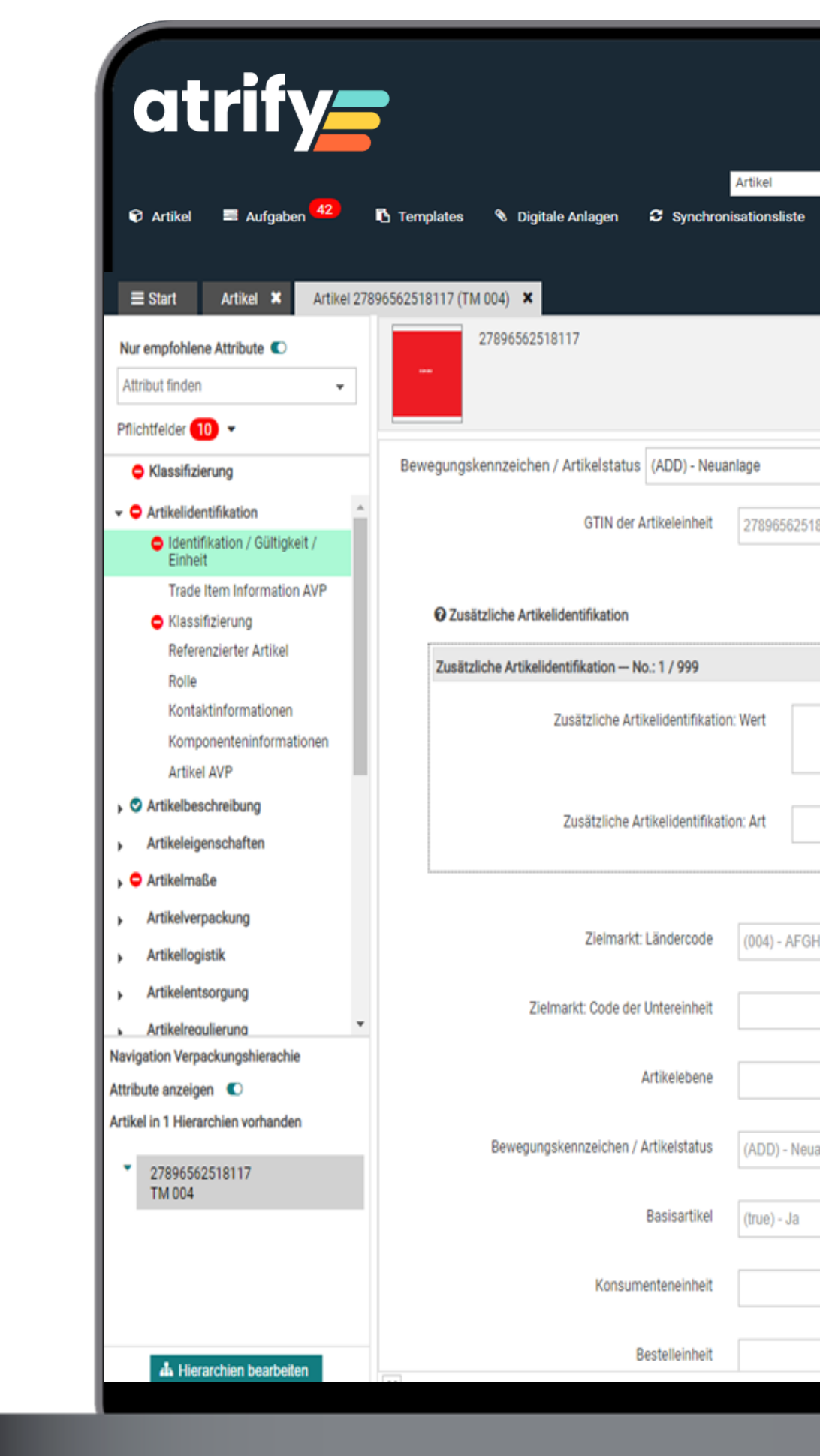

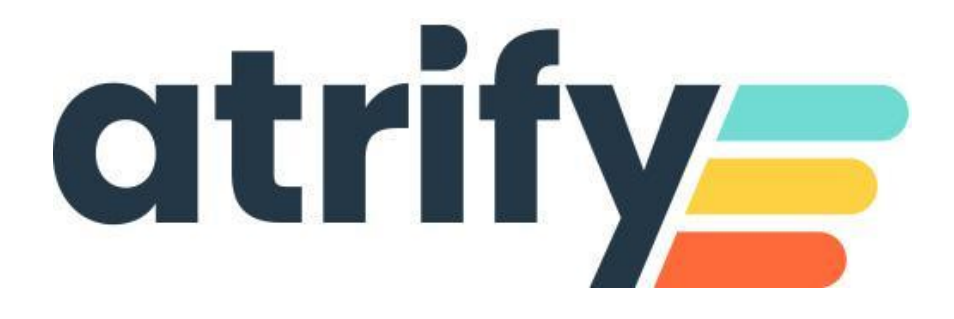

| <ul> <li>Search GTIN, Name, Description, Type</li> </ul> | Connect - SUPConr<br>7700007000012 | eected                                                                                                    |
|----------------------------------------------------------|------------------------------------|----------------------------------------------------------------------------------------------------|
|                                                          | Validieren Speichern Versenden V   | Mehr  Info Anlagen Data Quality Score Ouslit St discess Artikels                                                                                                    |
| ▼<br>8117                                                | Hilfetexte anzo                    | eigen C Qualität dieses Artikels nicht verfügbar Letztes Update vor:: Derzeit nicht verfügbar. Bitte versuchen Sie es zu einem späteren Zeitpunkt Tutorial Videos                                                                                                    |
|                                                          | Standardabnehmer 🚽 🕇               | Bearbeiten publizierter Hierarchien in<br>WS-Publishing     Bearbeiten nicht publizierter                                                                                                    |
| ~                                                        |                                    | Hierachien in WS-Publishing  Hierachien in WS-Publishing  CICs  Exceptions  Hierachien in WS-Publishing  Kereptions  Hierachien in WS-Publishing  Hierachien in WS-Publishing  Hierachien in W |
| HANISTAN -                                               |                                    |                                                                                                    |
| -<br>-<br>-                                              | •                                  |                                                                                                    |
| anlage 🔹                                                 |                                    |                                                                                                    |
| •<br>•                                                   | •                                  |                                                                                                    |
| ·                                                        | O Standardahnahmar ▲ Øn ⊕          |                                                                                                    |

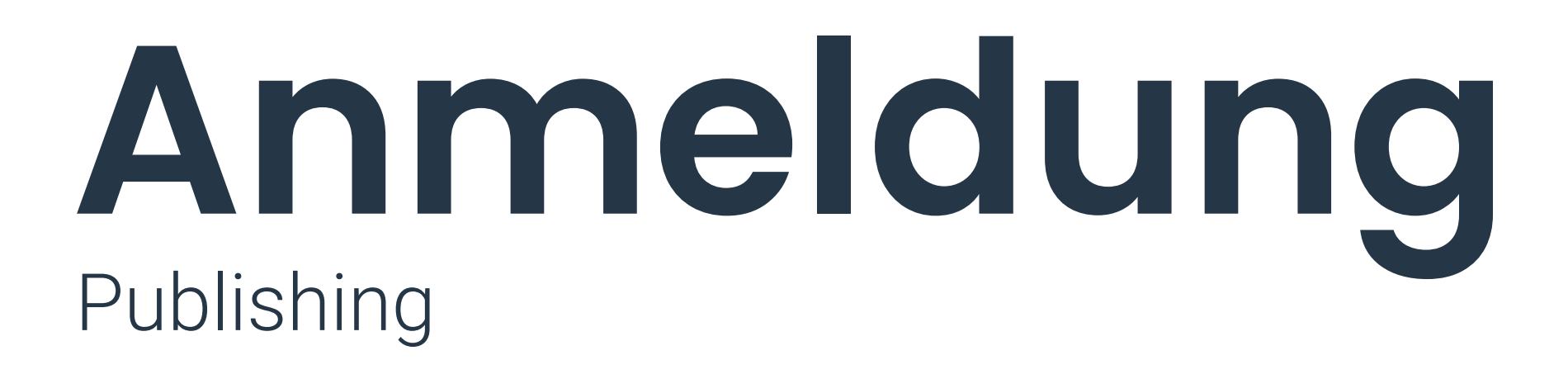

#### Benutzername

Ihr Benutzername, Erhalt per Email von der Teilnehmerverwaltung

Passwort

Ihr maschinengeneriertes Passwort. Bitte nach der Erstanmeldung ändern. Das Passwort wird von Punkten abgedeckt und kann jederzeit geändert werden

| at | rify <b>_</b> |  |
|----|---------------|--|
|    |               |  |

Updates

| Benutzername |                     |                                                          |
|--------------|---------------------|----------------------------------------------------------|
| GLN          |                     |                                                          |
| Passwort     | ••••                |                                                          |
|              | Anmelde             | en                                                       |
|              | Passwort vergessen? |                                                          |
|              |                     |                                                          |
| Release No   | otes                | <ul> <li>Aktuelle Release Notes</li> <li>FAQs</li> </ul> |

Services und Support

MEHR ERFAHREN

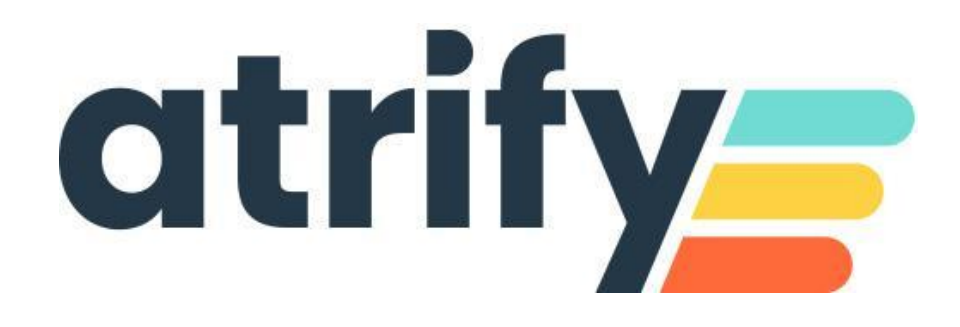

## GLN

Ihre Firmen-GLN (Global Location Number)

#### Passwort vergessen

Felder ausfüllen, Email-Adresse angeben und "Passwort senden" wählen

## Dashboard publishing

## **Letzte Artikel**

Liste der zuletzt bearbeiteten Artikel. Artikel können hieraus editiert werden

#### Trainingsvideos

Anleitungsvideos zur Nutzung der Plattform. Mit diesen Trainingsmaterialien erhalten Sie übersichtliche Einblicke und Anleitungen\*

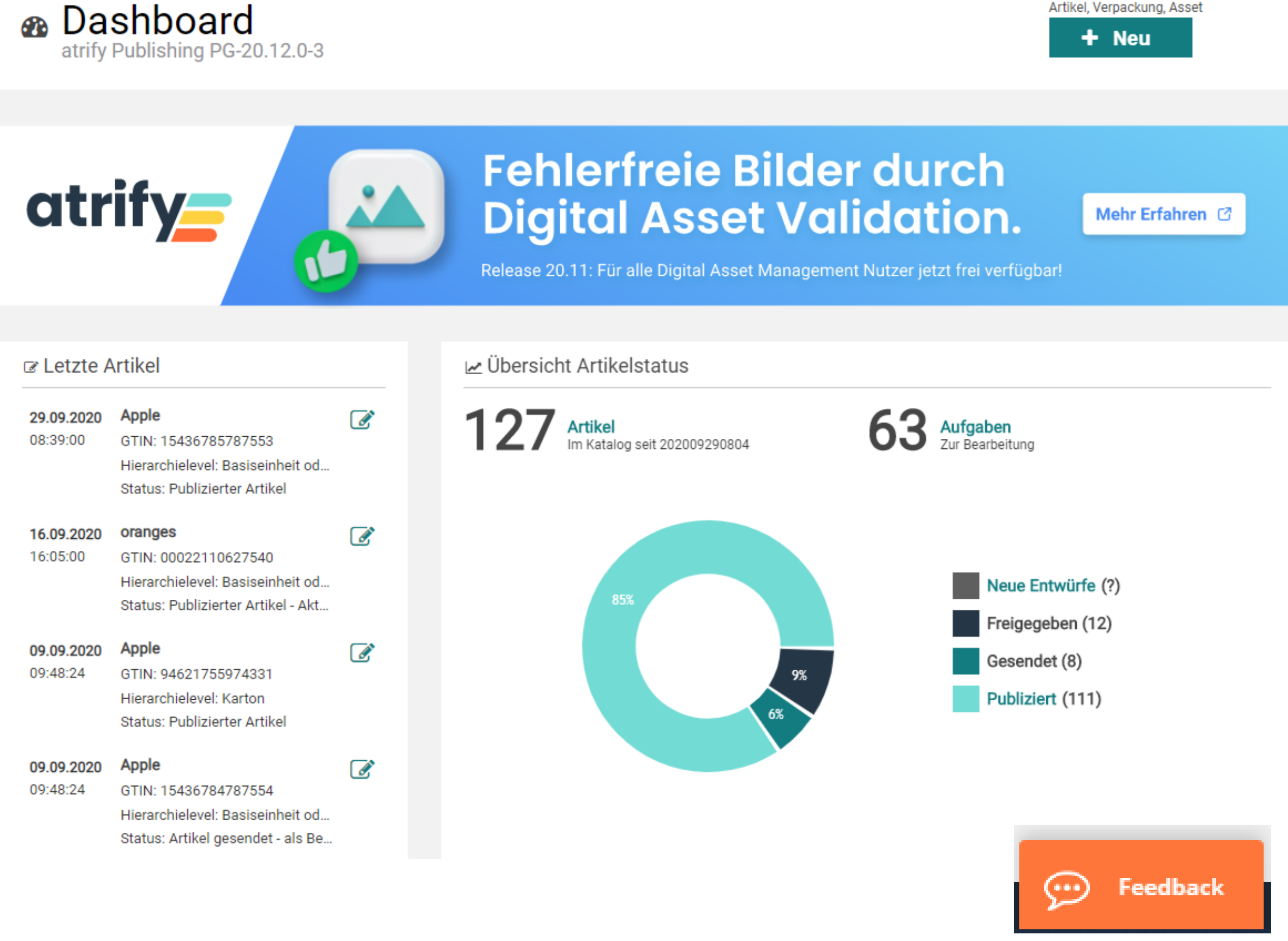

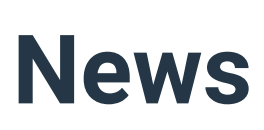

\* Erhalten Sie Einblicke in folgende Themen: Benutzeroberfläche, Suchen eines Artikels, Kopieren von Artikeln, Freigeben und Publizieren von Artikeln, Excel Download und Excel Upload, Digitale Anlagen erstellen und bearbeiten

#### Aktuelle Release Notes

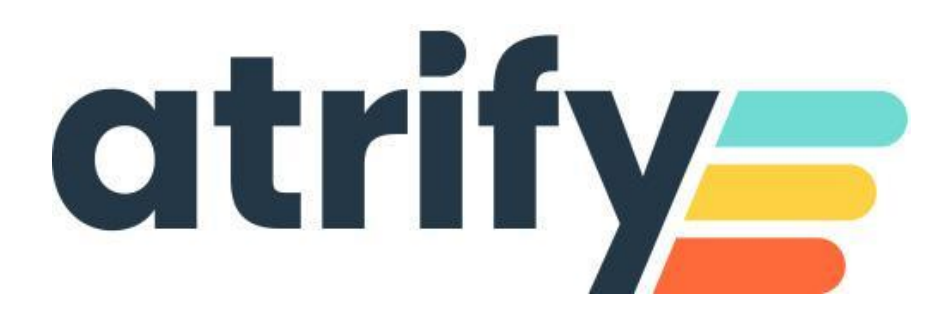

### **Neu-Option**

Zur sofortigen Erfassung von Artikeldaten und Verpackungen sowie Digital Assets

#### Übersicht Artikelstatus

Übersicht Bearbeitungsstatus und Artikelstatus mit der Anzahl aller Artikel (GTIN's).

#### Feedback

Die auf jeder Seite integrierten Feedback-Formulare sind eine einfache, direkte und schnelle Möglichkeit, um mit uns zu kommunizieren und Verbesserungsvorschläge anzubringen.

## Artikelliste publishing

## Suchfunktion

Wird als Element der Hauptnavigation angezeigt und ermöglicht somit in jedem Modul Suchen auszuführen. Hier kann beispielsweise ein Teil einer GTIN eingegeben werden. Mit der Schaltfläche Suchen wird die Suche angestoßen. Bei einer Übereinstimmung wird sofort die entsprechende Liste geöffnet.

#### Suchbereich

Zeigt die verschiedenen Auswahl- und Suchkomponenten. Sie können Suchund Filterkriterien bestimmen, um die Auswahl der Artikel zu beeinflussen und somit die Anzahl der Artikel in der Trefferliste zu begrenzen.

|                 | Artikel | ×  | Artikel (  |
|-----------------|---------|----|------------|
|                 | Suchen  | Zu | rücksetzen |
| Arbeitskonte    | ext     |    | C          |
| Aktueliste Ver  | sión    |    |            |
| • Textsuche     |         |    | 0          |
| • Erweiterte S  | uche    |    | 2          |
| Intelligente \$ | Suche   |    | 9          |
| • Filter        |         | 1  | 50         |
|                 |         |    |            |
| Letzte Suche    |         |    | ,          |
| Letzte Suche    |         |    | ,          |
| Letzte Suche    |         |    |            |
| Letzte Suche    |         |    |            |
| Letzte Suche    |         |    |            |
| Letzte Suche    |         |    | ,          |
| Letzte Suche    |         |    |            |
| Letzte Suche    |         |    | ,          |

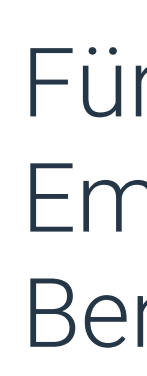

| Image: super apple       Super apple       (10005900) - Äpfel       Apple       15436785787553       Deutschland       Neuanlage       Basiseinheit oder kleinste Einheit       Green Apple         Image: super apple       orange selling company       (10005900) - Äpfel       oranges       00022110627540       Deutschland       Neuanlage       Basiseinheit oder kleinste Einheit       oranges         Image: super apple       (10005900) - Äpfel       Apple       94621755974331       Deutschland       Neuanlage       Basiseinheit oder kleinste Einheit       oranges         Image: super apple       (10005900) - Äpfel       Apple       94621755974331       Deutschland       Neuanlage       Karton       red pink-lady and stresses         Image: super apple       (10005900) - Äpfel       Apple       15436784787554       Deutschland       Neuanlage       Karton       Red pink-lady and stresses         Image: super apple       (10005900) - Äpfel       Apple       15436784787554       Deutschland       Neuanlage       Karton       Red pink-lady and stresses         Image: super apple       (10005900) - Äpfel       Apple       15436784787554       Deutschland       Neuanlage       Basiseinheit oder kleinste Einheit       Red pink-lady and stresses                                                                                                    | e            | 29.09.20     |
|----------------------------------------------------------------------------------------------------|--------------|--------------|
| Image: Company       Orange selling company       (10005889) - Orangen       Oranges       O0022110627540       Deutschland       Neuanlage       Basiseinheit oder kleinste Einheit       Oranges         Image: Company       Super apple       (10005900) - Äpfel       Apple       94621755974331       Deutschland       Neuanlage       Karton       red pink-lady and selling and selling and sell                                                                                                    | e 🔊          | 16.09.20     |
| super apple       (10005900) - Äpfel       Apple       94621755974331       Deutschland       Neuanlage       Karton       red pink-lady and pink-lady and pink- | e 🔊          |              |
| Super apple (10005900) - Äpfel Apple 15436784787554 Deutschland Neuanlage Basiseinheit oder kleinste Einheit                                                                                                    |              | 09.09.20     |
|                                                                                                    | le 🚺         | 09.09.20     |
| (10005844) - Medizinprodukte LightingDevice 3755056430379 LETTLAND Neuanlage Basiseinheit oder kleinste Einheit                                                                                                    |              | 30.06.20     |
| Fruit Products (10005921) - Erdbeeren strawberries 98450522927715 Deutschland Neuanlage Karton                                                                                                    |              | 18.06.20     |
| 9641-F Babysanft / Mamasanft (10000373) - Sonnenschutzmittel Babysanft Sonnenschutz 50ml Sonnenschutz 50ml 0000040623405 Deutschland Korrektur Basiseinheit oder kleinste Einheit Sonnenschutz 50ml                                                                                                    | ml           | 15.06.20     |
| 1197 MID Bahista (10000576) Eastiamilabaabsina Bahista Vindormilab 04010052024767 Australia variation Australia Bahista Vindor                                                                                                    | Ich          | 4F 07 00     |
| 1 2 3 → → 50 → Anzeige der Ergebnisse 1 bis 50 von 127                                                                                                    | + Treffersei | te speichern |

## **Fußbereich**

Für die Vorschau eines ausgewählten Artikels, den Validierungsreport und Empfängerrückmeldungen sowie weitere Informationen zu Aktionen, die vom Benutzer durchgeführt worden sind

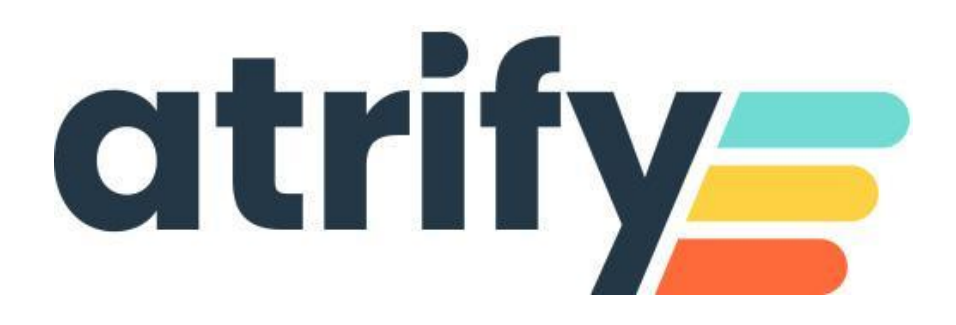

#### Menüleiste

Zugriff auf alle Funktionsbereiche. Auch die Standard-Funktionen wie Sprache oder Zeitzone, Passwort ändern sowie die Abmelden-Funktion werden von hier aus aufgerufen.

#### **Zentrale Anzeige**

Artikelliste. Enthält die zu Ihrer Hersteller-GLN gehörenden Artikel.

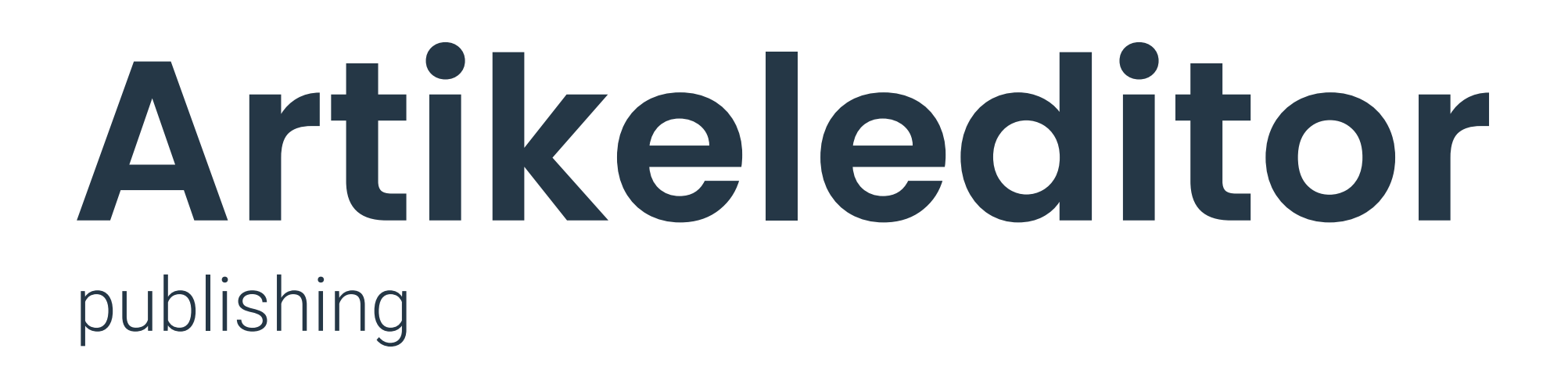

#### **Navigationsbereich links**

Der Navigationsbereich auf der linken Bildschirmseite stellt den Hauptteil der Artikelbearbeitung dar. Wenn das entsprechende Thema angeklickt wird, öffnet sich die Erfassungsmaske auf dem zentralen Bildschirm und die Artikeländerungen können durchgeführt werden. Durch Anklicken der Überschriften kann man zwischen den Gruppen/Attributen wechseln.

Die Navigation zeigt anhand von farblichen Icons den Arbeitsfortschritt an. Die Option Pflichtfelder im Navigationsbereich ermöglicht das direkte Anspringen der noch zu befüllenden Pflichtangaben.

| Nur empfohlene Attribute                 |
|------------------------------------------|
| Attribut finden 👻                        |
| Pflichtfelder 2 -                        |
| Klassifizierung                          |
| - CARTING Artikelidentifikation          |
| Identifikation / Gültigkeit /<br>Einheit |
| 🛇 Klassifizierung                        |
| Referenzierter Artikel                   |
| Rolle                                    |
| <ol> <li>Kontaktinformationen</li> </ol> |
| Komponenteninformationen                 |
| Artikel AVP                              |
| Artikelbeschreibung                      |
| <ul> <li>Artikeleigenschaften</li> </ul> |

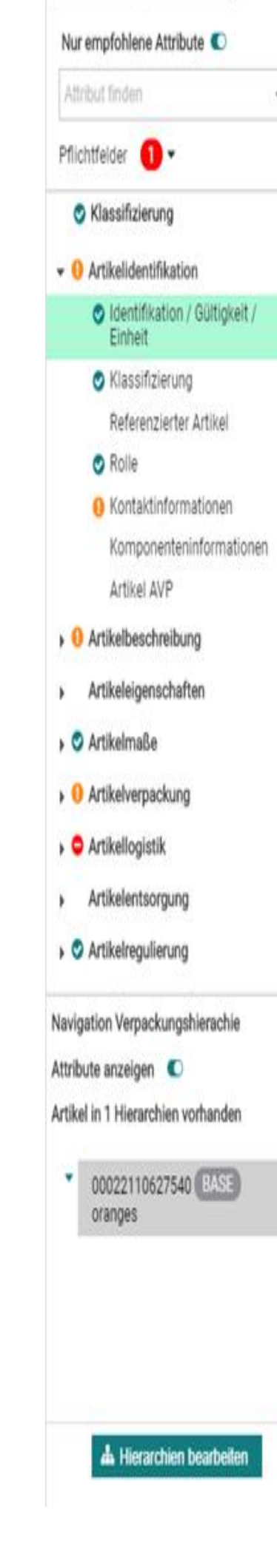

|   | oranges<br>00022110627540<br>Basiseinheit oder kleinste Einheit | Specher                                                | Validieren | Mögliche Freigeben Freigeben Publicieren Publicieren zurücknehmen | L                     | Info 1 Anlagen Validierungen                                                                                                    |
|---|-----------------------------------------------------------------|--------------------------------------------------------|------------|-------------------------------------------------------------------|-----------------------|----------------------------------------------------------------------------------------------------|
| _ | Bewegungskennzeichen / Artikelstatus (COR) - Korre              | aktur 👻                                                |            |                                                                   | Hilfetexte anzeigen 🔘 | Produktbilder!                                                                                                    |
|   | GTIN der Artikeleinheit                                         | 00022110627540                                         |            |                                                                   |                       | Weitere Informationen darüber finden Sie<br><u>hier</u> . Lassen Sie uns wissen, was Sie von<br>unserem neuen Service halten!                                                                                                 |
|   | OZusätzliche Artikelidentifikation                              |                                                        |            |                                                                   | +@∎                   | Feedback sende                                                                                                    |
|   | Zusätzliche Artikelidentifikation No.: 1 / 999                  |                                                        |            |                                                                   | +00-                  | Fehler Warnungen Anomalie Datenqualitä                                                                                                    |
|   | 7. codkullana Aphicalidaakificatia                              | n Mart                                                 |            |                                                                   |                       | 00022110627540 BASE 1                                                                                                    |
|   | Zusätzliche Artikelidentifikati                                 | on: Art                                                | ¥          |                                                                   |                       | Importklassifikation: Wert<br>Fehler: Bitte machen Sie eine Angabe zu<br>'Importklassifikation: Wert', Regel gilt für<br>Artikel mit der angegebenen GPC Klasse und<br>'Zlelmarkt: Ländercode' gleich "276"<br>(Deutschland). |
|   | Zielmarkt: Ländercode                                           | (276) - Deutschland                                    | •          |                                                                   |                       | Rule ID: 321623 Ansehen                                                                                                    |
| • | Artikelebene                                                    | (BASE_UNIT_OR_EACH) - Basiseinheit oder kleinste Einhe | it •       |                                                                   |                       | Kontaktadresse Inverkehrbringer<br>Datenqualität: Bei dieser GPC und wenn<br>Attribut "Verpackungsart" nicht "NE" enthält,                                                                                                    |
|   | Bewegungskennzeichen / Artikelstatus                            | (COR) - Korrektur                                      | ٠          |                                                                   |                       | muss eine Angabe zu Attribut<br>"Kontaktadresse Inverkehrbringer" gemacht<br>werden.                                                                                                    |
| l | Basisartikel                                                    | (true) - Ja                                            | ٠          |                                                                   |                       | Rule ID: VR000225 Ansehen                                                                                                    |
|   | Konsumenteneinheit                                              | (false) - Nein                                         | ٠          |                                                                   |                       | Kontaktname Inverkehrbringer                                                                                                    |
|   | Bestelleinheit                                                  | (true) - Ja                                            | ٠          | Standardabnehmer -                                                | <b>+</b> 43 ±         | Attribut "Verpackungsart" nicht "NE" enthält,<br>muss eine Angabe zu Attribut "Kontaktname<br>Inverkehrbringer" gemacht werden.                                                                                               |
|   |                                                                 |                                                        |            | h                                                                 |                       | Pride ID: VID000226                                                                                                    |
|   | Liefereinheit                                                   | (false) - Nein                                         | ¥          | See the text sector that                                          | 1.0.0                 | Ansehen                                                                                                    |
|   |                                                                 |                                                        |            | Standardabnenmer 👻                                                | 🕈 (() 🛛               | 0                                                                                                    |

## **Zentraler Navigationsbereich**

Das zentrale Formular / Editor bildet den Hauptteil des Bereichs Artikel-Informationen. Alle Vorgänge zur Datenpflege können von hier aus durchgeführt werden. Um einen Artikel zu öffnen, doppelklicken Sie darauf in der Übersicht. Noch zu editierende Pflichtfelder werden mit roten Punkten markiert.

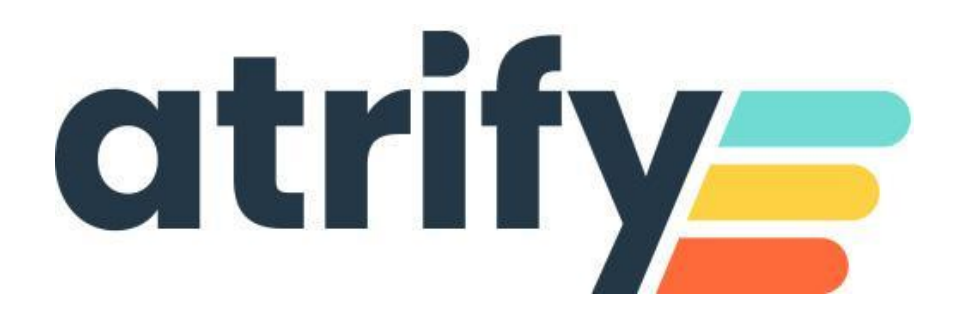

#### Navigationsbereich Rechts

Der rechte Bildschirmbereich enthält weitere Informationen über das ausgewählte Element, wie Publizierungsinformationen, Empfängerrückmeldungen, Trainingsvideos, beigefügte Digitale Anlagen sowie ein ausführliches Validierungspanel mit Filtern für Fehler, Warnungen, Anomalien und Datenqualität

# Erstellung eines Artikels

Sobald Sie sich erfolgreich angemeldet haben,

Können Sie einen neuen Artikel anlegen. Sie haben zwei Möglichkeiten:

### 1. Direkt auf dem Dashboard Artikelliste

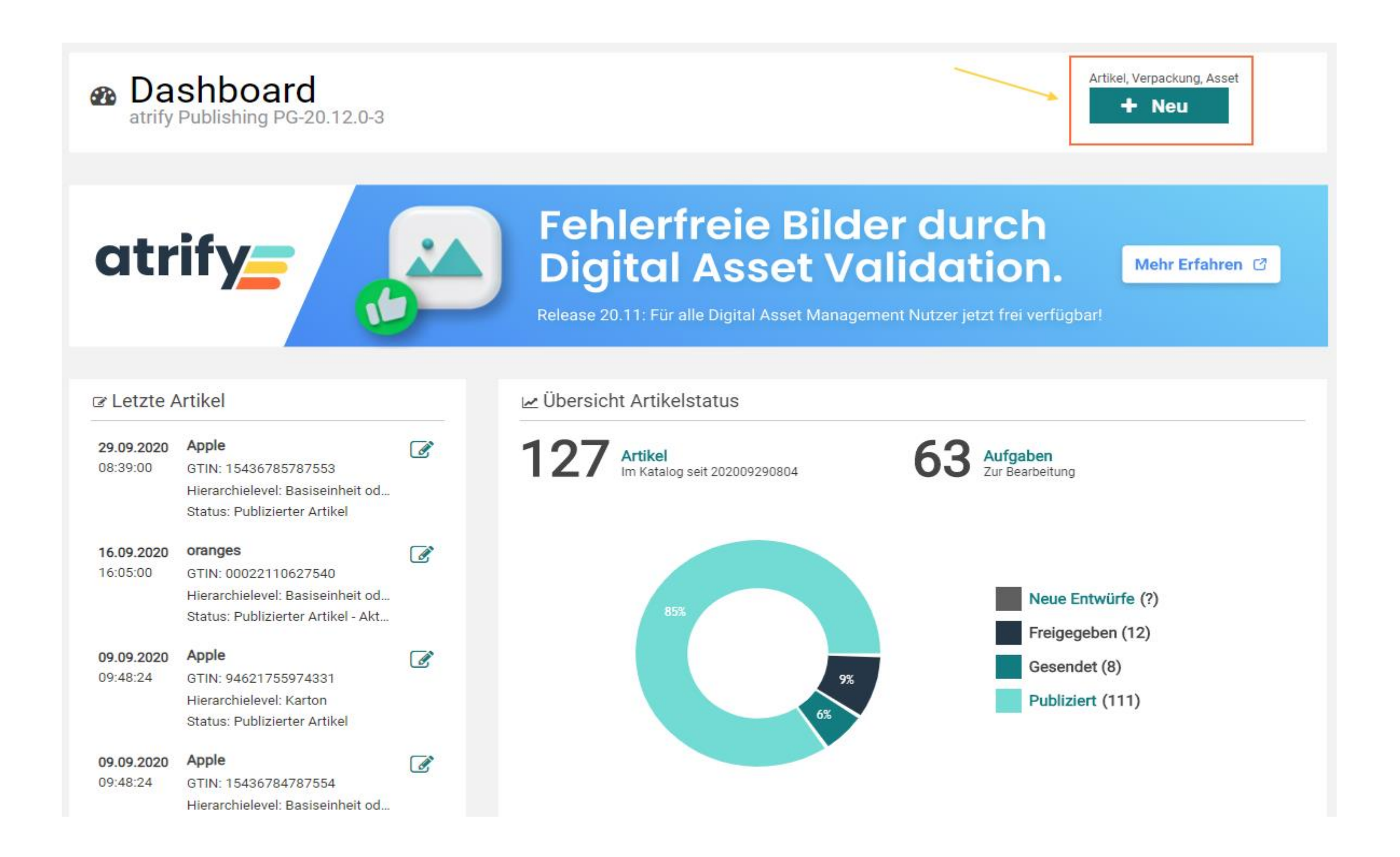

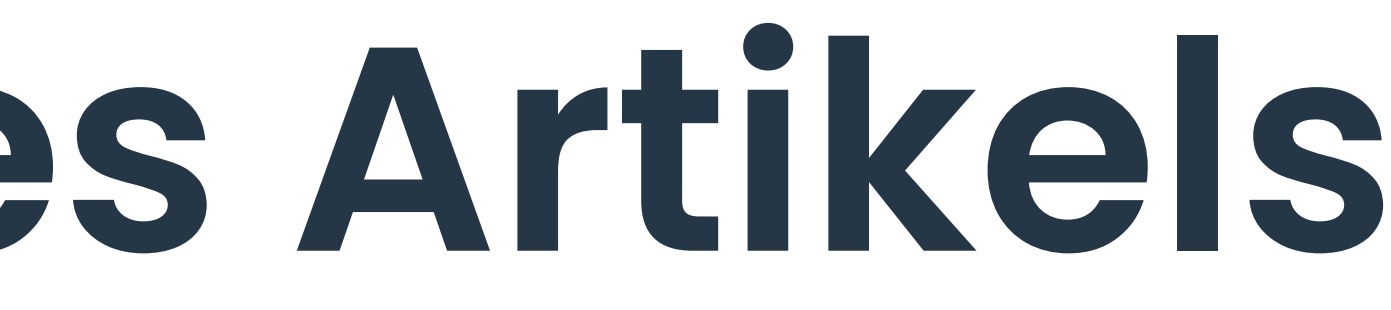

|     | lle Zeilen auf allen Seiten se | elektieren 🔲 Tabellenar   | nsicht: Erweitert 🚽 🖋 Ansicht bear    | Aktualisieren Hin              | + Bearbeiten Va<br>Neuer Artikel | alidieren Mögliche Fr | reigeben Freigabe Publiz<br>zurücknehmen | eren Publikation Ven<br>zurücknehmen  |                                                   | 🛓 🕅<br>Ierunterladen 🔻 Excel Im | port Mehr 👻 |
|-----|--------------------------------|---------------------------|---------------------------------------|--------------------------------|----------------------------------|-----------------------|------------------------------------------|---------------------------------------|---------------------------------------------------|---------------------------------|-------------|
|     | Zusätzliche Artikelinf         | Markenname ^              | Globale Produktklassifikation: GPC    | Artikelkurzbeschreibu          | GTIN der Artikeleinhei           | Zielmarkt: Ländercod  | Bewegungskennzeich                       | Artikelebene ^                        | Artikelbeschreibung ^                             | Datei: Thumbnail ^              | Letzte Ände |
|     |                                | Super apple               | (10005900) - Äpfel                    | Apple                          | 15436785787553                   | Deutschland           | Neuanlage                                | Basiseinheit oder<br>kleinste Einheit | Green Apple                                       |                                 | 29.09.20    |
|     |                                | orange selling<br>company | (10005889) - Orangen                  | oranges                        | 00022110627540                   | Deutschland           | Neuanlage                                | Basiseinheit oder<br>kleinste Einheit | oranges                                           | 0                               | 16.09.20    |
|     |                                | super apple               | (10005900) - Äpfel                    | Apple                          | 94621755974331                   | Deutschland           | Neuanlage                                | Karton                                | red pink-lady apple                               |                                 | 09.09.20    |
|     |                                | Super apple               | (10005900) - Äpfel                    | Apple                          | 15436784787554                   | Deutschland           | Neuanlage                                | Basiseinheit oder<br>kleinste Einheit | Red pink-lady apple                               |                                 | 09.09.20    |
|     |                                |                           | (10005844) - Medizinprodukte          | LightingDevice                 | 37555056430379                   | LETTLAND              | Neuanlage                                | Basiseinheit oder<br>kleinste Einheit |                                                   |                                 | 30.06.20    |
|     |                                | Fruit Products            | (10005921) - Erdbeeren                | strawberries                   | 98450522927715                   | Deutschland           | Neuanlage                                | Karton                                |                                                   |                                 | 18.06.20    |
|     | 9641-F                         | Babysanft /<br>Mamasanft  | (10000373) - Sonnenschutzmittel       | Babysanft<br>Sonnenschutz 50ml | 00000040623405                   | Deutschland           | Korrektur                                | Basiseinheit oder<br>kleinste Einheit | Babysanft<br>Sonnenschutz 50ml<br>test no SP task |                                 | 15.06.20    |
|     | 1127 010                       | Dahivita                  | (10000575) Eartiamilehoohrung         | Dahivita Kindormilah           | 04010050004767                   | n                     | 17 l -t                                  | n                                     | Dobivito Kindormiloh                              |                                 | 15.00.00    |
| 14  | ≪ 1 2 3 ⊨                      | ≻ ►1 50 ✔ Anz             | reige der Ergebnisse 1 bis 50 von 127 |                                |                                  |                       |                                          |                                       |                                                   | + Trefferseite                  | speichern   |
| Tut | orial Videos Publikatio        | nen Validierungsrepor     | t Item Preview 0 Empfänger Ri         | ickmeldungen (CICs) F          | Rückmeldung Datenpool Pro        | bleme                 |                                          |                                       |                                                   |                                 |             |
|     | atrify publishing Benut:       | zeroberfläche             |                                       |                                |                                  |                       |                                          |                                       |                                                   |                                 | ^           |
|     | Tabellenansicht anpas          | sen in atrify publishing  |                                       |                                |                                  |                       |                                          |                                       |                                                   |                                 |             |
|     | Artikel anlegen in atrify      | publishing                |                                       |                                |                                  |                       |                                          |                                       |                                                   |                                 |             |
| -   |                                |                           |                                       |                                |                                  |                       |                                          |                                       |                                                   |                                 |             |

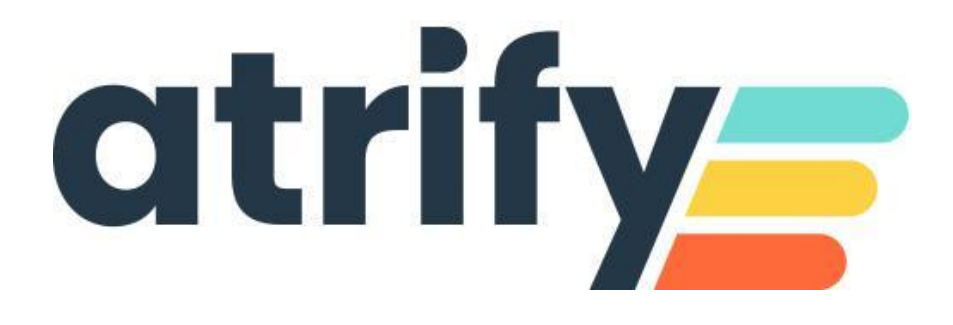

#### 2. In der

# **Toolbar Artikelliste**

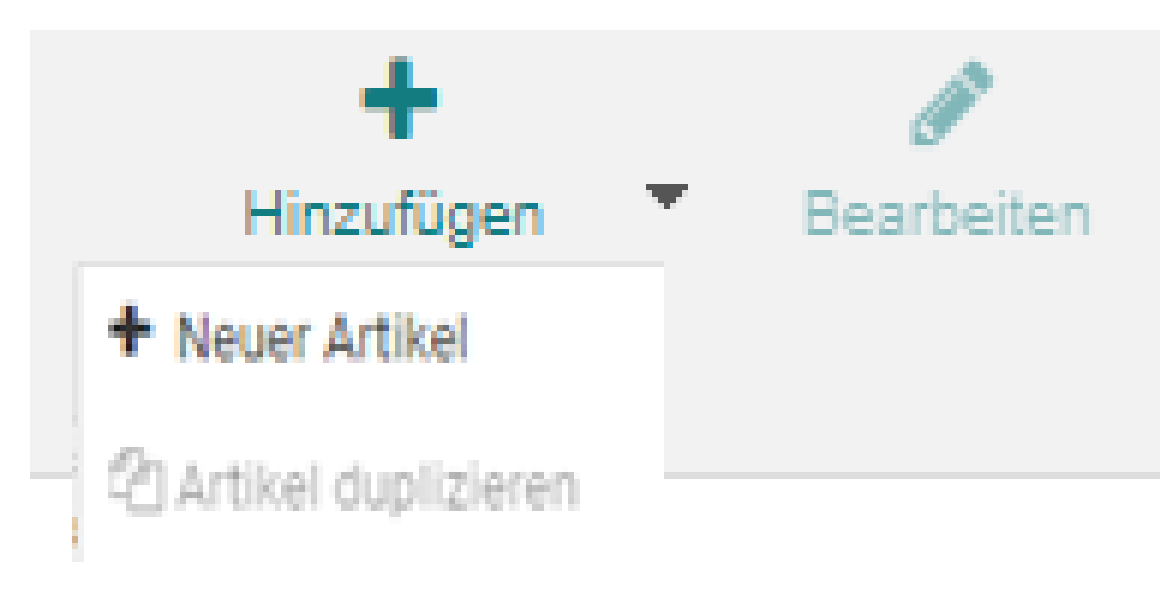

Die Menüleiste der Artikelliste fasst folgende Funktionen zusammen:

- Eintrags
- Ein markierter Artikel kann mit Bearbeiten im Editor geöffnet werden

- Nicht freigegebene und nicht publizierte Artikel können gelöscht werden.
- Artikel in definierte Händler-Artikelpässe.
- Excel-Daten können in Publishing importiert werden

| ~         |                                                                                                    | Û            | *                                                                                                    | x              |
|-----------|----------------------------------------------------------------------------------------------------|--------------|----------------------------------------------------------------------------------------------------|----------------|
| Validiere | en Versenden 🔻                                                                                                    | Löschen      | Herunterladen                                                                                                    | Excel Import   |
|           | GDSN<br>&+Mögliche Empfänger<br>Freigeben<br>Publizieren                                                                   |              | Dokumente  Cokumente  Cokumente  Cokumente  Cokumente  Cokumente  Cokumente  Cokumente  Cokumente  Cokumente  Arthelpisse | abellenspalten |
|           | Publikation zurücknehmen Preigabe zurücknehmen                                                                             |              | C Tequit<br>C Revie<br>C Mueter                                                                                           |                |
|           | artikelpassonline (BETA)            Ø Online veröffentlichen (ArtikelpassOni         Ø Aus dem Web löschen (ArtikelpassOni | ine)<br>ine) | <ul> <li>Kautana</li> <li>EDEKA</li> <li>CITTY Onets Culmar</li> <li>Leikkerland</li> </ul>                               |                |
|           |                                                                                                    |              | GDGN Formate                                                                                                    |                |

• Hinzufügen enthält das Einfügen eines neuen Artikels sowie das Hinzufügen eines Artikels auf der Grundlage eines bestehenden

• Mit Validieren wird ein Artikel auf Vollständigkeit, Formatierung und Konsistenz geprüft

• Versenden bündelt das Bestimmen der möglichen Datenempfänger, das Freigeben erfolgreich validierter Artikel, das Versenden und die Publikation an Datenpool und Datenempfänger; Darüber hinaus können hier die Freigabe und die Publikation zurückgenommen werden. Artikelpassonline ermöglicht das Zurverfügungstellen einzelner Artikel im Web.

• Herunterladen umfasst das Herunterladen markierter Artikel in div. Formate (Excel, pdf und CSV) sowie das Herunterladen einzelner

• Das Drop-Down Menü Mehr enthält die Funktion, einen Artikel als Vorlage für weitere neue Artikel zu speichern.

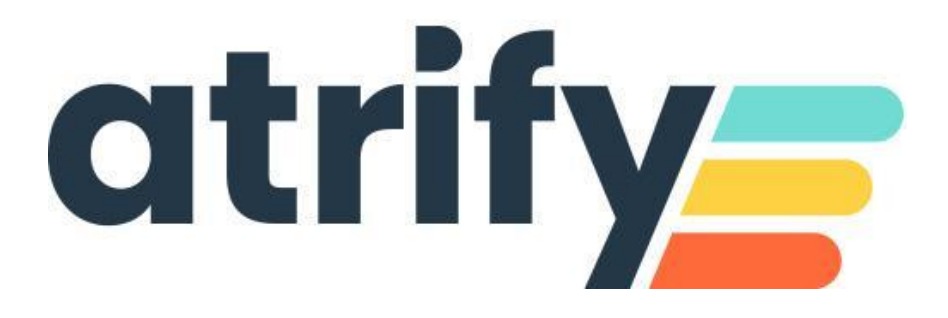

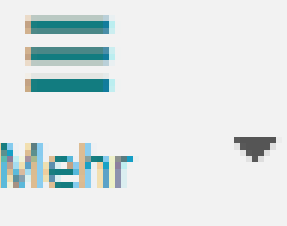

Als Vorlage speichern

Als erledigt markieren

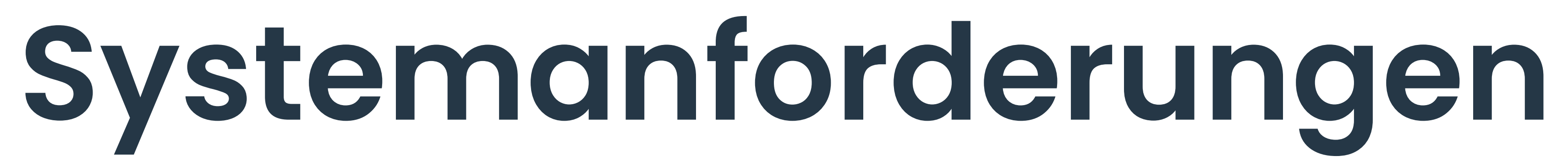

Betriebssystem

Breitband-Internet-Anschluss

Browser

(empfohlen)

Browser

(unterstützt)

JavaScript aktivieren

Cookies akzeptieren

CSS akzeptieren

Popups akzeptieren

Bilder zulassen

Bildschirmauflösung

| Keine Einschränkungen              |
|------------------------------------|
| Mindestens 1 MBit DSL              |
| Microsoft Edge                     |
| Google Chrome                      |
| Microsoft Edge                     |
| Mozilla Firefox                    |
| IE11 (unterstützt bis August 2021) |
| erforderlich                       |
| erforderlich                       |
| erforderlich                       |
| erforderlich                       |
| erforderlich                       |
| Empfohlen: 1280*1024               |

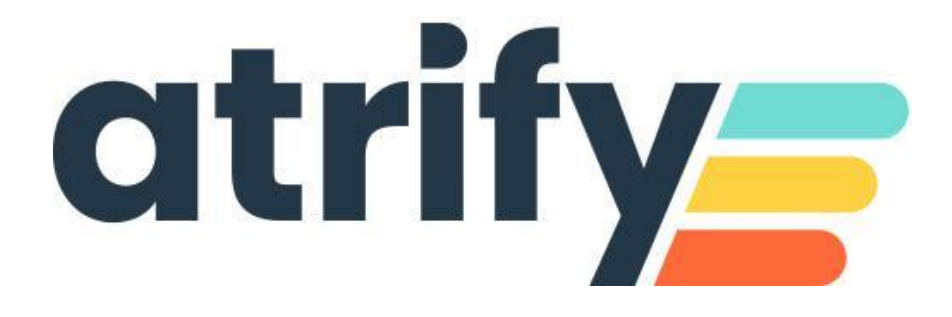

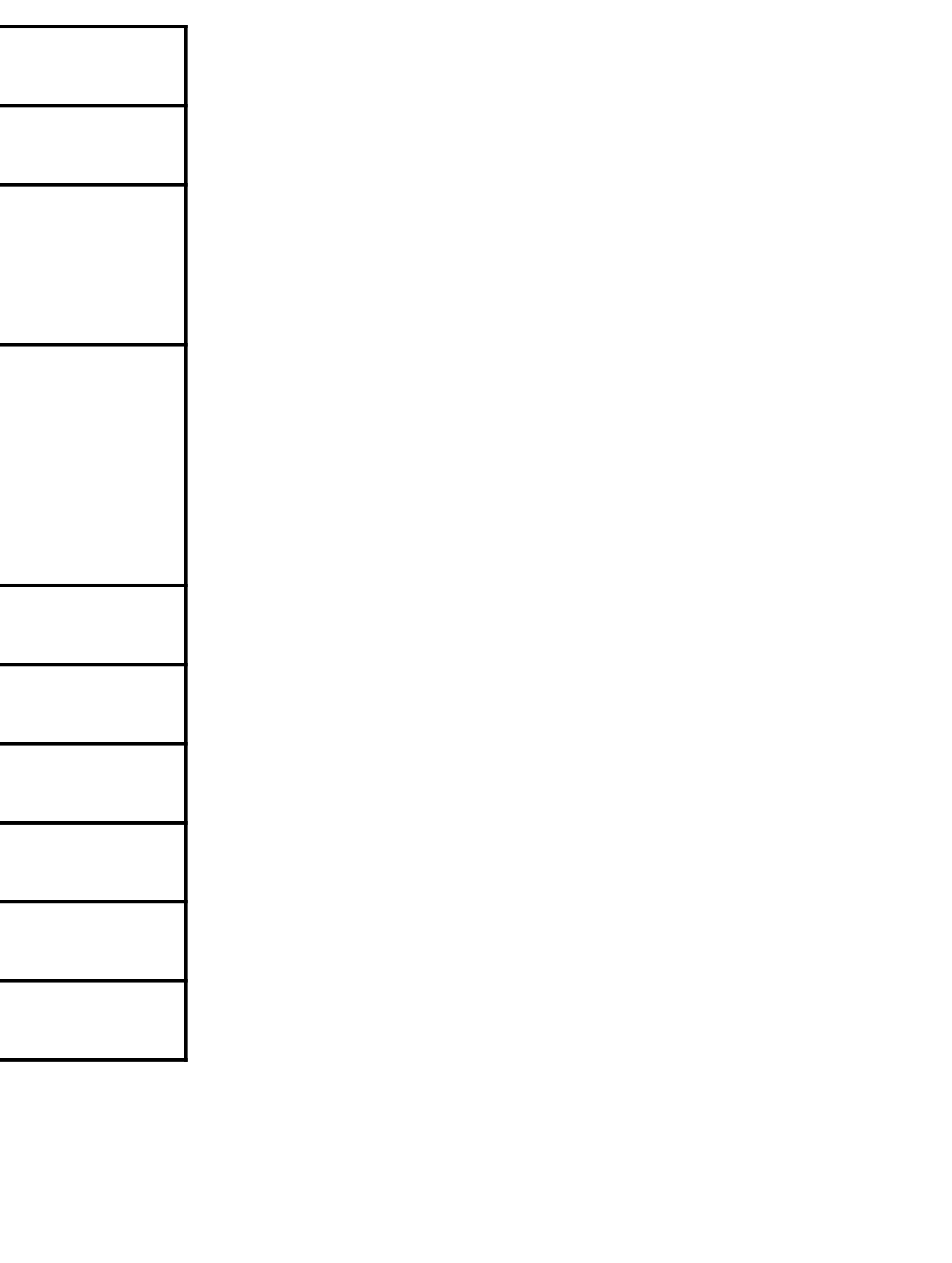

#### Nutzungsbedingungen, Haftungsfreistellung

Dieses Dokument (nachfolgend "Material") steht im alleinigen Eigentum von atrify. Für die Zwecke dieser Nutzungsbedingungen räumt atrify ihren Kunden, Partnern oder sonstigen interessierten Dritten (nachfolgend "Nutzer") das unentgeltliche, nicht-ausschließliche, zeitlich und räumlich unbeschränkte und nicht übertragbare Recht zur Nutzung des Materials zu eigenen Zwecken in dem nachstehend festgelegten Umfang ein. Der Nutzer ist nicht berechtigt, das Material zu ändern, zu reproduzieren, zu übersetzen oder es zum Zwecke der Weiterveräußerung, Weitervermietung, Veröffentlichung, Vorführung oder zum Zwecke des Vortrags nutzen. Das Material kann geschützte Markenzeichen oder Logos enthalten, die der Nutzer nicht ohne Erlaubnis des Rechteinhabers reproduzieren darf. Bei jeder Nutzung des Materials in den vorstehend beschriebenen Grenzen muss der Vermerk "© atrify GmbH" verwendet werden.

Soweit atrify aufgrund eines anderweitigen entgeltlichen Vertrages mit dem Nutzer zur Bereitstellung des Materials verpflichtet ist, gelten die in dem jeweiligen Vertrag niedergelegten Haftungsregelungen auch für die Nutzung des Materials. In allen anderen Fällen stellt atrify das Material, trotz größtmöglicher Sorgfalt bei seiner Erstellung, als reine Gefälligkeit zur Verfügung und haftet für deren Inhalte nur nach § 516 ff. BGB. Soweit atrify nicht aufgrund eines anderweitigen entgeltlichen Vertrages mit dem Nutzer zur Bereitstellung des Materials verpflichtet ist, können aus dem Material daher keine Rechte gegen atrify abgeleitet werden. Insbesondere übernimmt atrify keine Gewähr für die Korrektheit, Vollständigkeit und Aktualität des Materials. Der Nutzer ist allein verantwortlich für die Auswahl und Nutzung der Inhalte und ist sich darüber im Klaren, dass das Material einer ständigen Weiterentwicklung unterliegt. Die vorstehenden Bestimmungen gelten auch zugunsten der gesetzlichen Vertreter und Erfüllungsgehilfen der atrify.

#### Impressum:

#### atrify GmbH

Maarweg 165 50825 Köln T +49 221 93373 0 F +49 221 93373 199 <u>info@atrify.com</u>

Vertreten durch Jochen Moll

Verantwortlich für den Inhalt: Philipp Moritz Hoffmann, atrify GmbH, Maarweg 165, 50825 Köln Handelsregister: Amtsgericht Köln HRB 45457

**Umsatzsteuer-ID:** Umsatzsteuer-Identifikationsnummer gemäß §27a Umsatzsteuergesetz: DE22 4602462 **Aufsichtsbehörde:** Amtsgericht Köln

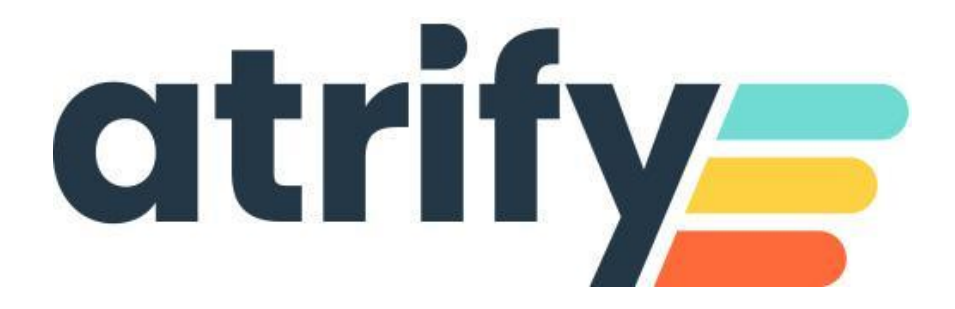